#### **ClassNK Fleet Cost Calculator**

https://www.classnk.or.jp/hp/en/info\_service/ghg/

# **User Manual**

Version 1.0 (July 2025)

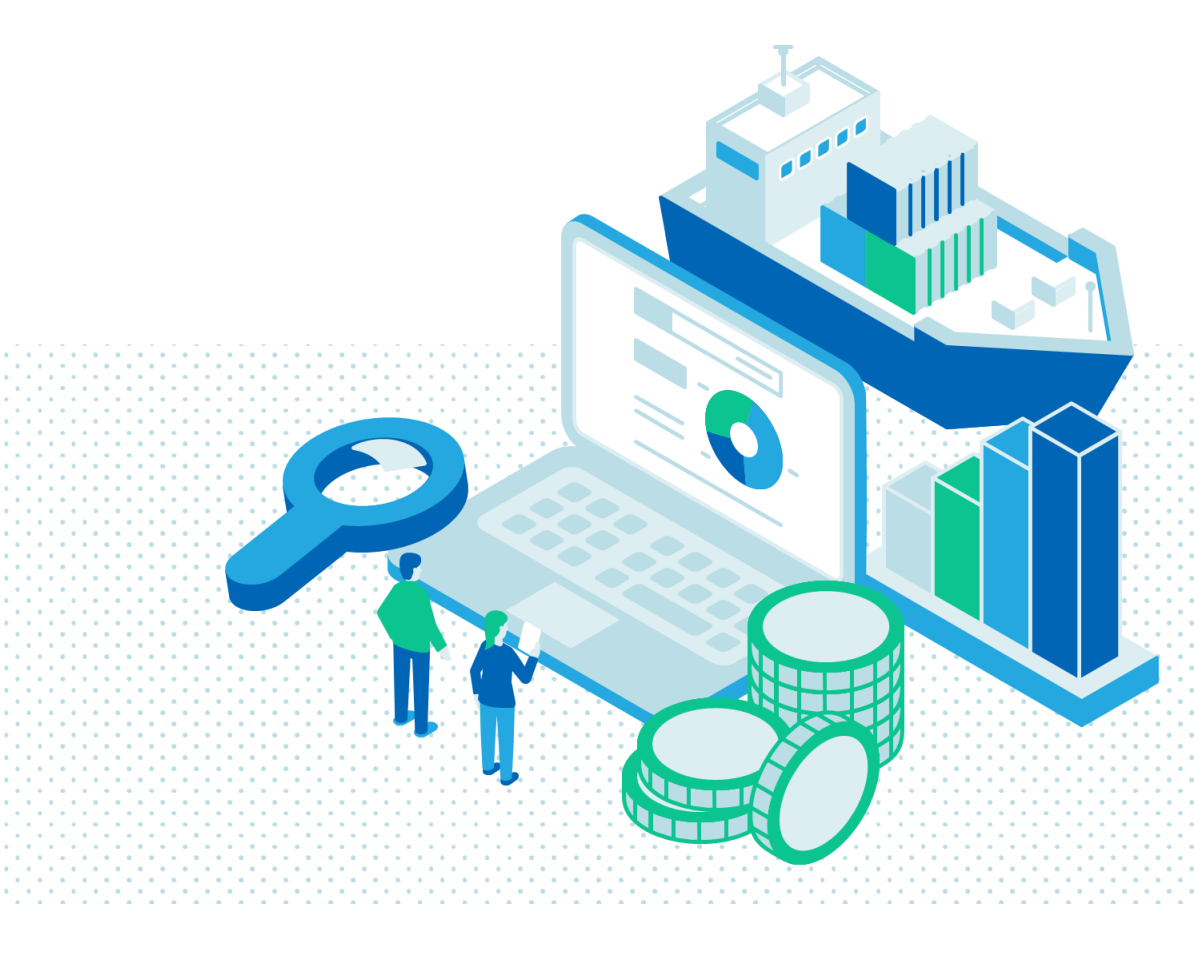

# **Table of Contents**

| Calculation Process4                |
|-------------------------------------|
| Overall Structure                   |
| "Table of contents" sheet6          |
| "Data input" sheet7                 |
| "Dashboard" sheet9                  |
| "Pivot" sheet12                     |
| "Total costs" sheet12               |
| "Blend" sheet13                     |
| "Fuel price" sheet14                |
| "2nd fuel type" sheet15             |
| "2nd fuel ratio" sheet16            |
| "EE" sheet17                        |
| "GHG intensity limit (IMO)" sheet18 |
| "Contributions (IMO)" sheet19       |
| "Reward threshold (IMO)" sheet      |
| "Reward price (IMO)" sheet21        |
| "EU ratio" sheet                    |
| "EUA price" sheet                   |
| "WAPS (FuelEU)" sheet               |
| "Exchange rate" sheet               |
| "Other costs" sheet                 |
| "Shipbuilding costs" sheet          |
| "DF factor" sheet                   |
| "Fuel costs" sheet                  |
| "Fuel type" sheet                   |
| "IMO (Tier 1) costs" sheet          |
| "IMO (Tier 2) costs" sheet          |
| "CB (IMO)" sheet                    |
| "GHG intensity (IMO)" sheet         |
| "Fleet GHG intensity (IMO)" sheet   |
| "WtW GHG (IMO)" sheet               |
| "TtW GHG (IMO)" sheet               |
| "Energy (IMO)" sheet                |
| "Cf (IMO) - 1" sheet                |
| "Cf (IMO) - 2" sheet                |

| "EU-ETS costs" sheet                 |    |
|--------------------------------------|----|
| "TtW GHG (EU-ETS)" sheet             |    |
| "Energy (EU base)" sheet             | 29 |
| "Energy (EU reg.)" sheet             | 29 |
| "Cf (EU-MRV)" sheet                  | 29 |
| "FuelEU Maritime costs" sheet        | 29 |
| "CB (FuelEU)" sheet                  | 29 |
| "GHG intensity (FuelEU)" sheet       | 29 |
| "Fleet GHG intensity (FuelEU)" sheet | 29 |
| "WtW GHG (FuelEU)" sheet             | 29 |
| "GHG intensity limit (FuelEU)" sheet | 29 |
| "Penalty (FuelEU)" sheet             | 30 |
| "Penalty multiplier (FuelEU)" sheet  | 30 |
| "RFNBO (FuelEU)" sheet               | 30 |
| "Cf (FuelEU)" sheet                  | 30 |
| "Ship type" sheet                    | 30 |
| "ME fuel type" sheet                 | 30 |
| "ME (LNG) type" sheet                | 30 |
| "LCV (IMO)" sheet                    | 31 |
| "LCV (FuelEU)" sheet                 | 31 |
| "GWP" sheet                          | 31 |
|                                      |    |

#### **Calculation Process**

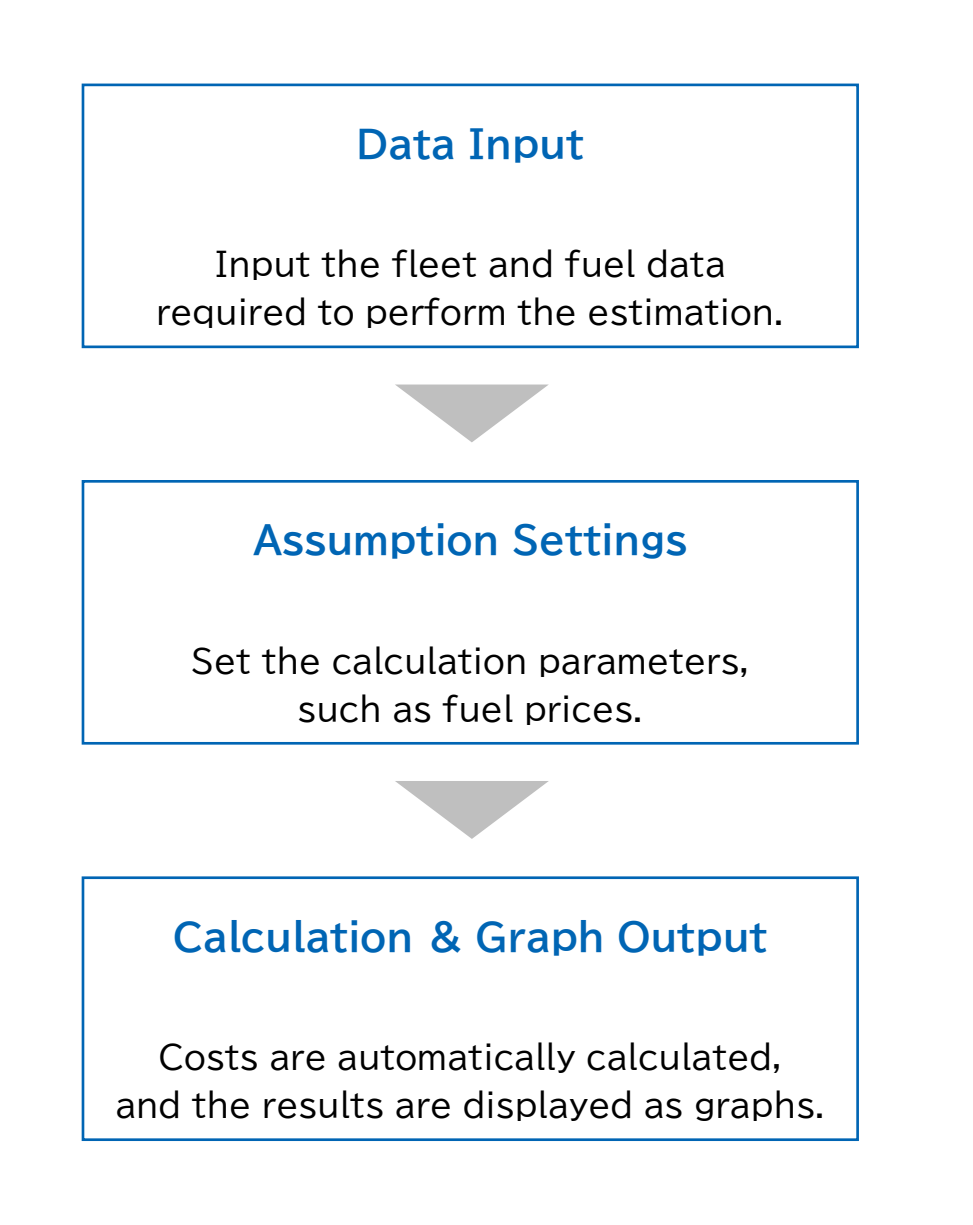

#### Note

Some functions of the calculator are available only in newer versions of excel such as Excel 2021 and Microsoft 365. Please note that the calculator may not work properly depending on your version of excel.

The calculator uses macros for some of its functions, so please enable macros before using the calculator for the first time.

#### **Overall Structure**

The ClassNK Fleet Cost Calculator consists of 54 sheets, which are categorized into 11 groups.

#### ◆Table of contents

This group contains the sheet for the table of contents.

#### Input

This group contains the sheet for inputting fleet data and fuel consumption data.

♦Result

This group contains the sheet for displaying the calculation results, including graphs.

#### For making dashboard

This group contains the sheets for the data necessary for generating the graphs.

#### Assumptions

This group contains the sheets for assumptions.

#### Shipbuilding

This group contains the sheets for shipbuilding costs.

♦Fuel

This group contains the sheets for fuel costs.

#### ♦IMO GFI

This group contains the sheets for IMO GFI costs.

♦EU-ETS

This group contains the sheets for EU-ETS costs.

#### ♦FuelEU Maritime

This group contains the sheets for FuelEU Maritime costs.

#### ◆Data

This group contains the sheets for the information required for the calculator's operation and calculations.

An overview of each sheet is provided on the following pages.

# "Table of contents" sheet

#### You can view an overview of each sheet.

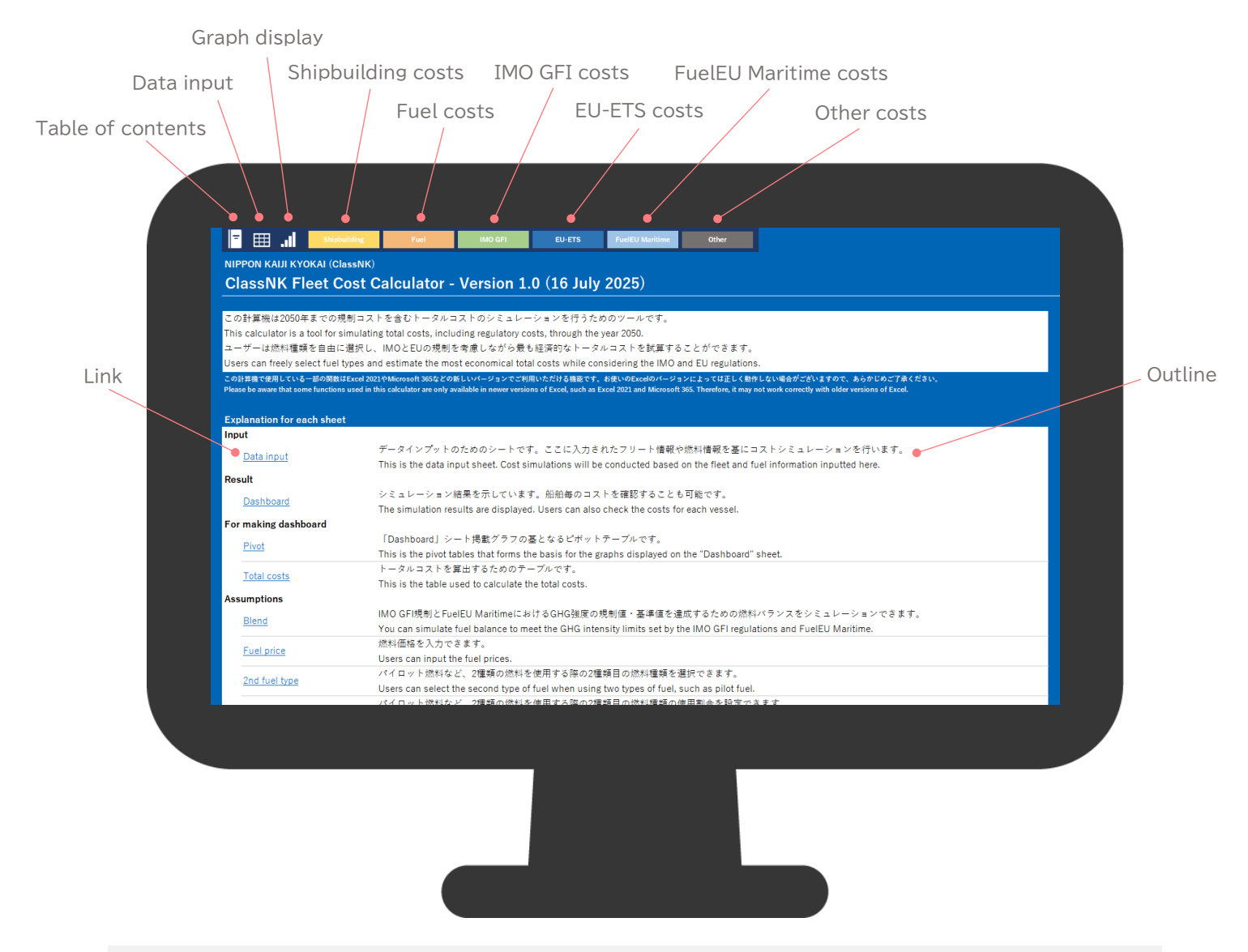

#### **Tips & Tricks**

Click the links to quickly navigate to each sheet.

You can return to the "Table of contents" sheet from any other sheet.

#### **Tips & Tricks**

Master the calculator by learning the meaning of its color-coded text.

| Note             |                       |
|------------------|-----------------------|
| Written in black | 関数なし                  |
| WITCHI III DIACK | Function not used     |
| Weither in blue  | 関数あり                  |
| written in blue  | Function used         |
| Weitten in red   | ClassNKによる想定          |
| whitten in red   | Assumption by ClassNK |
|                  |                       |

# "Data input" sheet

Input the information for the vessels you want to include in the cost calculation.

| No effe<br>Input f | ect on the co<br>field | st simulation.     |            |             |        |                                       |             |         |         |         |       |
|--------------------|------------------------|--------------------|------------|-------------|--------|---------------------------------------|-------------|---------|---------|---------|-------|
| Fleet i            | information            | ->                 | -          |             |        |                                       |             |         |         |         |       |
| No.                | IMO No.                | Ship name          | Year built | Year scrap  | ped    | Ship type                             | GT          | DWT     | TEU     | СВМ     | Cars  |
| 1                  | 1000001                | KAIJI MARU 01      | 2025       | •           | 2050   | Bulk carrier                          | 36,000      | 64,000  |         |         |       |
| 2                  | 1000002                | KAIJI MARU 02/     | 2025       |             | 2050   | Containership                         | 130,000     | 150,000 | 14,000  |         |       |
| 3                  | 1000003                | KAIJI MARU 03      | 2025       |             | 2050   | Crude oil tanker                      | 150,000     | 300,000 |         |         |       |
| 4                  | 1000004                | KAIJI MARU 04      | 2025       |             | 2050   | Product/Chemical tanker               | 30,000      | 50,000  |         |         |       |
| 5                  | 1000005                | KAIJI MARU 05      | 2025       |             | 2050   | LPG carrier                           | 53,000      | 60,000  |         | 100,000 |       |
| 6                  | 1000006                | KAIJI MARU 06      | 2025       |             | 2050   | LNG carrier                           | 110,000     | 100,000 |         | 170,000 |       |
| 7                  | 1000007                | KAIJI MARU 07      | 2025       |             | 2050   | Vehicle carrier                       | 80,000      | 30,000  |         |         | 9,0   |
|                    |                        |                    |            |             |        | A A A A A A A A A A A A A A A A A A A |             | •       |         |         |       |
|                    | Year b                 | built              |            | Ye          | ear s  | crapped                               | There is no | impact  | on the  | cost ca | lcula |
| oot oo             | loulation at           | tarta from this us | (Th        | e cost calc | ulatio | on ends with this year )              |             | (Po     | foronce | )       |       |

#### **Tips & Tricks**

When considering a replacement (fuel conversion) for a specific vessel, try inputting the data for the same vessel twice for a comparison.

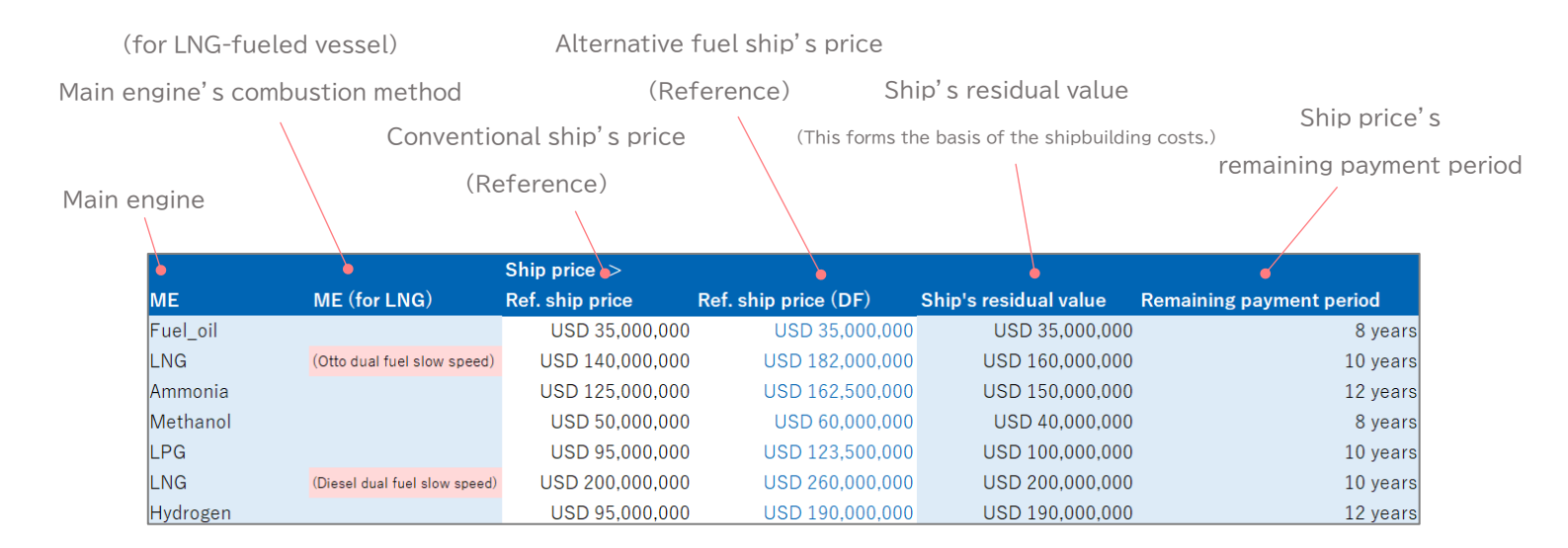

#### Tips & Tricks

You can exclude shipbuilding costs from the result, but let's start by inputting the data.

#### Note

Please ensure that the "Remaining payment period" does not exceed the vessel's useful life (the period from the year built to the year scrapped).

|        |            | χ.                                                                              |                            |                                          |                                                                   |                                                        |                                            |                                                      | (Ple                                             | ease also r                                                            | efer to the                                                            | e costs pei                                                            | r tonne of                                                             | fuel.)                                                                 |                                                                                        |
|--------|------------|---------------------------------------------------------------------------------|----------------------------|------------------------------------------|-------------------------------------------------------------------|--------------------------------------------------------|--------------------------------------------|------------------------------------------------------|--------------------------------------------------|------------------------------------------------------------------------|------------------------------------------------------------------------|------------------------------------------------------------------------|------------------------------------------------------------------------|------------------------------------------------------------------------|----------------------------------------------------------------------------------------|
|        |            |                                                                                 |                            |                                          |                                                                   |                                                        |                                            |                                                      |                                                  |                                                                        |                                                                        |                                                                        |                                                                        |                                                                        |                                                                                        |
|        |            |                                                                                 | Select ship                |                                          |                                                                   |                                                        |                                            |                                                      |                                                  | 6                                                                      |                                                                        |                                                                        |                                                                        |                                                                        |                                                                                        |
|        |            |                                                                                 | Year                       | 0.01                                     | 2025                                                              | 2026                                                   | 2027                                       | 2028                                                 | 2029                                             | 2030                                                                   | 2031                                                                   | 2032                                                                   | 2033                                                                   | 2034                                                                   | 2035                                                                                   |
|        |            |                                                                                 | Shipbuilding               | g costs                                  | 4,375,000                                                         | 4,375,000                                              | 4,375,000                                  | 4,375,000                                            | 4,375,000                                        | 4,375,000                                                              | 4,375,000                                                              | 4,375,000                                                              | 0<br>8 000 056                                                         | 0 254 500                                                              | 0 822 225                                                                              |
|        |            |                                                                                 | IMO GFI (Tier              | r 1) costs                               | 2,412,000                                                         | 2,412,000                                              | 2,412,000                                  | 4,420,970                                            | 4,642,018                                        | 1,095,918                                                              | 0,000,777                                                              | 0,404,010                                                              | 0,909,050                                                              | 9,354,509<br>0                                                         | 9,022,235                                                                              |
|        |            |                                                                                 | IMO GFI (Tier              | r 2) costs                               | 07.074                                                            | 100.070                                                | 100 417                                    | (115,937)                                            | 0                                                | (3,940,223)                                                            | (3,626,668)                                                            | (3,313,113)                                                            | (2,999,558)                                                            | (2,686,003)                                                            | (2,372,448)                                                                            |
|        |            |                                                                                 | FuelEU Marit               | ime costs                                | 34,949                                                            | 38,444                                                 | 41,939                                     | (278,259)                                            | (278,259)                                        | (1,077,225)                                                            | (1,077,225)                                                            | (1,077,225)                                                            | (1,077,225)                                                            | (1,077,225)                                                            | (1,051,910)                                                                            |
|        |            |                                                                                 | Other costs                |                                          | 1,000,000                                                         | 1,000,000                                              | 1,000,000                                  | 1,000,000                                            | 1,000,000                                        | 1,000,000                                                              | 1,000,000                                                              | 1,000,000                                                              | 1,000,000                                                              | 1,000,000                                                              | 1,000,000                                                                              |
|        |            |                                                                                 | Total costs (/1            | t HFOeq)                                 | 1,582                                                             | 1,952,525                                              | 1,958,556                                  | 9,499,737                                            | 9,845,679                                        | 1,611                                                                  | 1,751                                                                  | 9,471,836<br>1,894                                                     | 5,854,879<br>1,167                                                     | 1,319                                                                  | 1,400,380                                                                              |
|        |            | Regu                                                                            | latory costs (/I           | t HFOeq)                                 | 24                                                                | 33                                                     | 34                                         | (59)                                                 | (34)                                             | (1,003)                                                                | (940)                                                                  | (878)                                                                  | (815)                                                                  | (752)                                                                  | (684)                                                                                  |
|        | Fuel       | select ->                                                                       | 2025                       |                                          |                                                                   |                                                        |                                            |                                                      |                                                  |                                                                        |                                                                        |                                                                        |                                                                        |                                                                        |                                                                                        |
|        | FC (I      | HFO base)                                                                       | Energy sha                 | are                                      | 2025                                                              | 2026                                                   | 2027                                       | 2028                                                 | 2029                                             | 2030                                                                   | 2031                                                                   | 2032                                                                   | 2033                                                                   | 2034                                                                   | 2035                                                                                   |
|        |            | • 5,000                                                                         | t 🎈                        | 5.6%                                     | HFO                                                               | HFO                                                    | HFO                                        | Biodiesel (B-30)                                     | Biodiesel (B-30)                                 | Biodiesel (B-100)                                                      | Biodiesel (B-100)                                                      | Biodiesel (B-100)                                                      | Biodiesel (B-100)                                                      | Biodiesel (B-100)                                                      | Biodiesel (B-100)                                                                      |
|        |            | 20,000                                                                          | t \                        | 22.2%                                    | LNC                                                               | LNC                                                    |                                            |                                                      |                                                  |                                                                        |                                                                        |                                                                        |                                                                        |                                                                        |                                                                                        |
|        |            |                                                                                 |                            |                                          | LING                                                              | LING                                                   | LING                                       | LNG                                                  | LNG                                              | LNG                                                                    | LNG                                                                    | LNG                                                                    | LNG                                                                    | LNG                                                                    | bio-methane                                                                            |
|        |            | 15,000                                                                          | t                          | 16.7%                                    | HFO                                                               | HFO                                                    | HFO                                        | LNG<br>HFO                                           | LNG<br>HFO                                       | LNG<br>e-ammonia                                                       | LNG<br>e-ammonia                                                       | LNG<br>e-ammonia                                                       | LNG<br>e-ammonia                                                       | LNG<br>e-ammonia                                                       | bio-methane<br>e-ammonia                                                               |
|        |            | 15,000<br>5,000                                                                 | t                          | 16.7%<br>5.6%                            | HFO<br>HFO                                                        | HFO<br>HFO                                             | HFO<br>HFO                                 | LNG<br>HFO<br>HFO                                    | LNG<br>HFO<br>HFO                                | LNG<br>e-ammonia<br>bio-methanol                                       | LNG<br>e-ammonia<br>bio-methanol                                       | LNG<br>e-ammonia<br>bio-methanol                                       | LNG<br>e-ammonia<br>bio-methanol                                       | LNG<br>e-ammonia<br>bio-methanol                                       | bio-methane<br>e-ammonia<br>bio-methanol                                               |
|        |            | 15,000<br>5,000<br>10,000                                                       | et<br>et                   | 16.7%<br>5.6%<br>11.1%                   | HFO<br>HFO<br>LPG (Propane)                                       | HFO<br>HFO<br>LPG (Propane)                            | LING<br>HFO<br>HFO<br>LPG (Propane)        | LNG<br>HFO<br>HFO<br>LPG (Propane)                   | LNG<br>HFO<br>HFO<br>LPG (Propane)               | LNG<br>e-ammonia<br>bio-methanol<br>LPG (Propane)                      | LNG<br>e-ammonia<br>bio-methanol<br>LPG (Propane)                      | LNG<br>e-ammonia<br>bio-methanol<br>LPG (Propane)                      | LNG<br>e-ammonia<br>bio-methanol<br>LPG (Propane)                      | LNG<br>e-ammonia<br>bio-methanol<br>LPG (Propane)                      | bio-methane<br>e-ammonia<br>bio-methanol<br>LPG (Propane)                              |
|        |            | 15,000<br>5,000<br>10,000<br>25,000                                             | et<br>et                   | 16.7%<br>5.6%<br>11.1%<br>27.8%          | HFO<br>HFO<br>LPG (Propane)<br>LNG                                | HFO<br>HFO<br>LPG (Propane)<br>LNG                     | LNG<br>HFO<br>LPG (Propane)<br>LNG         | LNG<br>HFO<br>HFO<br>LPG (Propane)<br>LNG            | LNG<br>HFO<br>HFO<br>LPG (Propane)<br>LNG        | LNG<br>e-ammonia<br>bio-methanol<br>LPG (Propane)<br>LNG               | LNG<br>e-ammonia<br>bio-methanol<br>LPG (Propane)<br>LNG               | LNG<br>e-ammonia<br>bio-methanol<br>LPG (Propane)<br>LNG               | LNG<br>e-ammonia<br>bio-methanol<br>LPG (Propane)<br>LNG               | LNG<br>e-ammonia<br>bio-methanol<br>LPG (Propane)<br>LNG               | bio-methane<br>e-ammonia<br>bio-methanol<br>LPG (Propane)<br>bio-methane               |
|        |            | 15,000<br>5,000<br>10,000<br>25,000<br>10,000                                   | t<br>t<br>t                | 16.7%<br>5.6%<br>11.1%<br>27.8%<br>11.1% | HFO<br>HFO<br>LPG (Propane)<br>LNG<br>HFO                         | HFO<br>HFO<br>LPG (Propane)<br>LNG<br>HFO              | LNG<br>HFO<br>LPG (Propane)<br>LNG<br>HFO  | LNG<br>HFO<br>LPG (Propane)<br>LNG<br>HFO            | LNG<br>HFO<br>HFO<br>LPG (Propane)<br>LNG<br>HFO | LNG<br>e-ammonia<br>bio-methanol<br>LPG (Propane)<br>LNG<br>e-hydrogen | LNG<br>e-ammonia<br>bio-methanol<br>LPG (Propane)<br>LNG<br>e-hydrogen | LNG<br>e-ammonia<br>bio-methanol<br>LPG (Propane)<br>LNG<br>e-hydrogen | LNG<br>e-ammonia<br>bio-methanol<br>LPG (Propane)<br>LNG<br>e-hydrogen | LNG<br>e-ammonia<br>bio-methanol<br>LPG (Propane)<br>LNG<br>e-hydrogen | bio-methane<br>e-ammonia<br>bio-methanol<br>LPG (Propane)<br>bio-methane<br>e-hydrogen |
|        |            | 15,000<br>5,000<br>10,000<br>25,000<br>10,000                                   | t<br>t<br>t<br>t           | 16.7%<br>5.6%<br>11.1%<br>27.8%<br>11.1% | HFO<br>HFO<br>LPG (Propane)<br>LNG<br>HFO                         | HFO<br>HFO<br>LPG (Propane)<br>LNG<br>HFO              | LING<br>HFO<br>LPG (Propane)<br>LNG<br>HFO | LNG<br>HFO<br>LPG (Propane)<br>LNG<br>HFO            | LNG<br>HFO<br>LPG (Propane)<br>LNG<br>HFO        | LNG<br>e-ammonia<br>bio-methanol<br>LPG (Propane)<br>LNG<br>e-hydrogen | LNG<br>e-ammonia<br>bio-methanol<br>LPG (Propane)<br>LNG<br>e-hydrogen | LNG<br>e-ammonia<br>bio-methanol<br>LPG (Propane)<br>LNG<br>e-hydrogen | LNG<br>e-ammonia<br>bio-methanol<br>LPG (Propane)<br>LNG<br>e-hydrogen | LNG<br>e-ammonia<br>bio-methanol<br>LPG (Propane)<br>LNG<br>e-hydrogen | bio-methane<br>e-ammonia<br>bio-methanol<br>LPG (Propane)<br>bio-methane<br>e-hydrogen |
| Annual | fue        | 15,000<br>5,000<br>10,000<br>25,000<br>10,000                                   | t<br>t<br>t<br>t<br>t      | 16.7%<br>5.6%<br>11.1%<br>27.8%<br>11.1% | HFO<br>HFO<br>LPG (Propane)<br>LNG<br>HFO                         | HFO<br>HFO<br>LPG (Propane)<br>LNG<br>HFO<br>.'s share | HFO<br>HFO<br>LPG (Propane)<br>LNG<br>HFO  | LNG<br>HFO<br>LPG (Propane)<br>LNG<br>HFO<br>fleet's | LNG<br>HFO<br>HFO<br>LPG (Propane)<br>LNG<br>HFO | LNG<br>e-ammonia<br>bio-methanol<br>LPG (Propane)<br>LNG<br>e-hydrogen | LNG<br>e-ammonia<br>bio-methanol<br>LPG (Propane)<br>LNG<br>e-hydrogen | LNG<br>e-ammonia<br>bio-methanol<br>LPG (Propane)<br>LNG<br>e-hydrogen | LNG<br>e-ammonia<br>bio-methanol<br>LPG (Propane)<br>LNG<br>e-hydrogen | LNG<br>e-ammonia<br>bio-methanol<br>LPG (Propane)<br>LNG<br>e-hydrogen | bio-methane<br>e-ammonia<br>bio-methanol<br>LPG (Propane)<br>bio-methane<br>e-hydrogen |
| Annual | fue<br>(HF | 15,000<br>5,000<br>25,000<br>10,000<br>25,000<br>10,000<br>el consun<br>O base) | t<br>t<br>t<br>t<br>t<br>t | 16.7%<br>5.6%<br>11.1%<br>27.8%<br>11.1% | HFO<br>HFO<br>LPG (Propane)<br>LNG<br>HFO<br>e vessel<br>total er | HFO<br>HFO<br>LPG (Propane)<br>LNG<br>HFO<br>.'s share | HFO<br>HFO<br>LPG (Propane)<br>LNG<br>HFO  | LNG<br>HFO<br>LPG (Propane)<br>LNG<br>HFO<br>fleet's | LNG<br>HFO<br>LPG (Propane)<br>LNG<br>HFO        | LNG<br>e-ammonia<br>bio-methanol<br>LPG (Propane)<br>LNG<br>e-hydrogen | LNG<br>e-ammonia<br>bio-methanol<br>LPG (Propane)<br>LNG<br>e-hydrogen | LNG<br>e-ammonia<br>bio-methanol<br>LPG (Propane)<br>LNG<br>e-hydrogen | LNG<br>e-ammonia<br>bio-methanol<br>LPG (Propane)<br>LNG<br>e-hydrogen | LNG<br>e-ammonia<br>bio-methanol<br>LPG (Propane)<br>LNG<br>e-hydrogen | bio-methane<br>e-ammonia<br>bio-methanol<br>LPG (Propane)<br>bio-methane<br>e-hydrogen |

Select the vessel for which you want to check the costs.

#### You can check the annual costs.

#### Tips & Tricks

Vessels with high energy consumption (fuel consumption) have the most significant impact on the fleet's total regulatory costs. Therefore, we recommend using the "Energy share" data to prioritize evaluating fuel conversion for these vessels first.

#### FAQ

- Q. For a dual-fuel vessel, can the regulatory costs be calculated accurately if I provide the annual consumption on an HFO-equivalent basis?
- A. Yes, that will work fine. The calculator calculates all costs by converting the HFObased consumption figure into an equivalent energy consumption value. As such, consumption data for alternative fuels is not required.

### "Dashboard" sheet

You can calculate the total cost for the entire fleet and display the results as a graph.

Data update

(After changing any inputs such as fleet data, fuel types, or assumptions, please be sure to click to update the data.) (Please note that the update process may take approximately 20 seconds.)

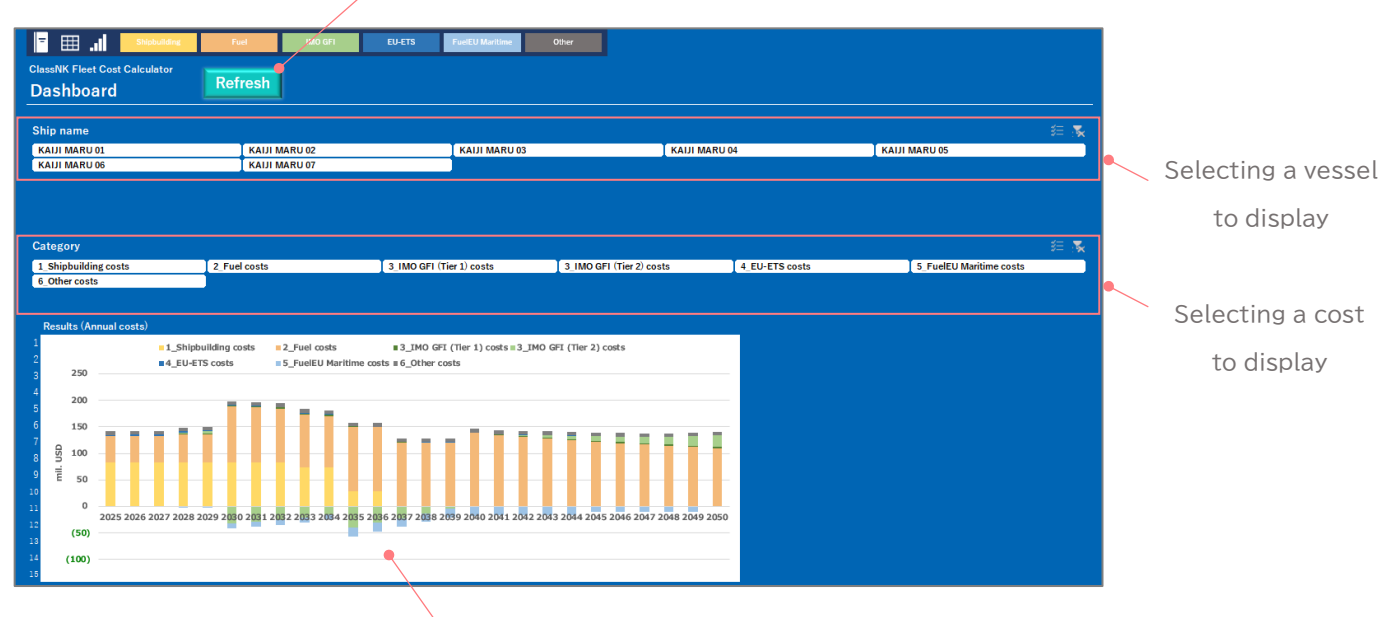

Estimation result

#### Total costs (Annual costs)

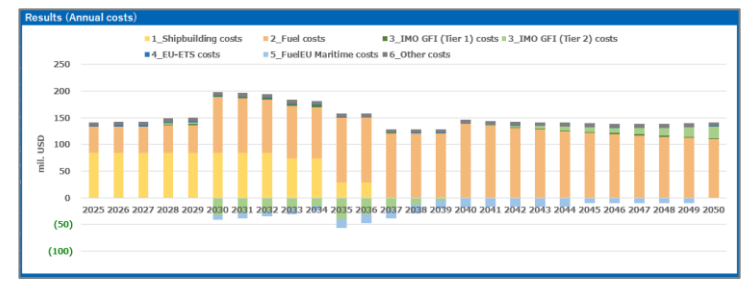

#### Total costs (Annual costs - Net)

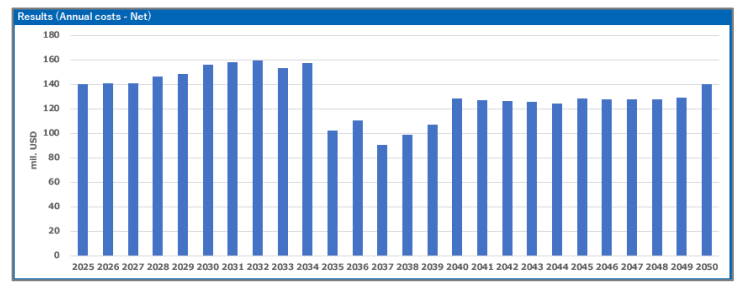

#### Total costs (Cumulative costs)

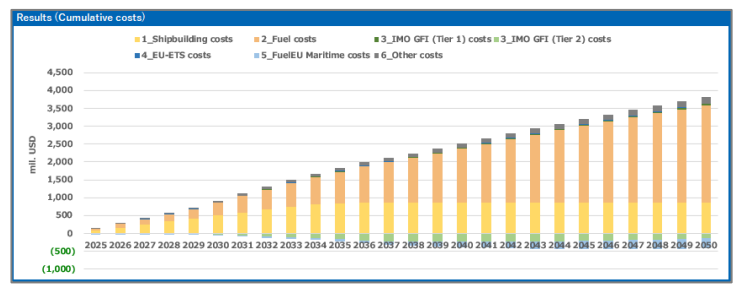

#### Total costs (Cumulative costs - Net)

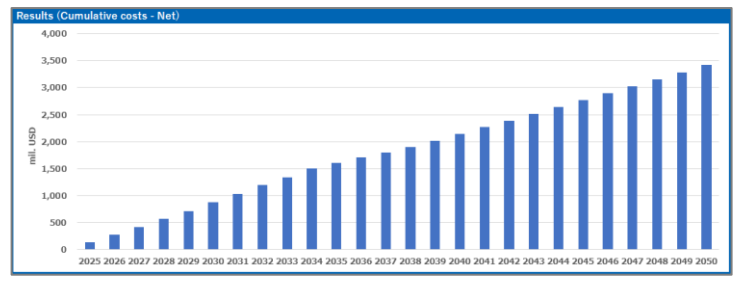

#### Number of ships

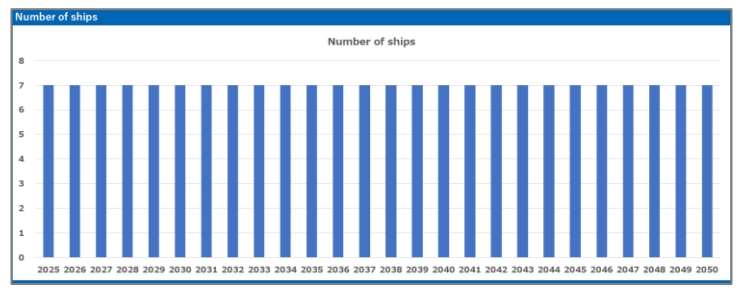

#### ◆Fleet GHG intensity (IMO GFI)

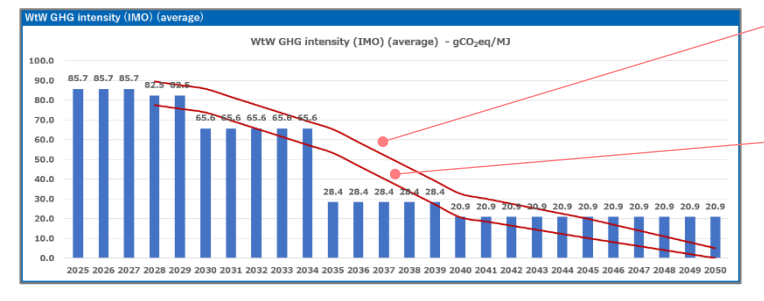

Base target (including ClassNK's assumptions)

Direct compliance target (including ClassNK's assumptions)

#### ◆Fleet GHG intensity (FuelEU Maritime)

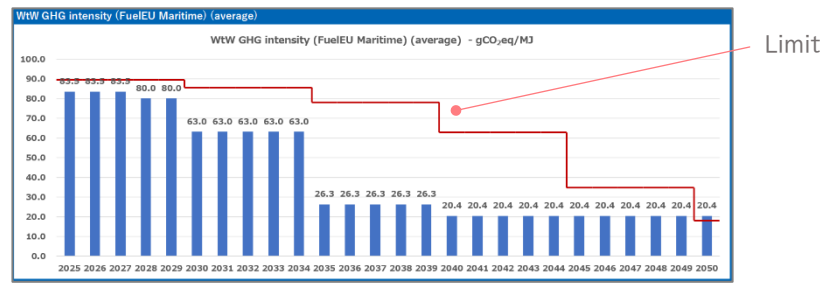

#### Total costs comparison (Annual costs)

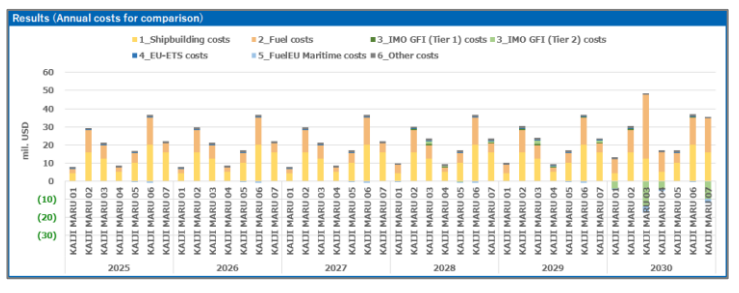

Total costs comparison (Annual costs - Net)

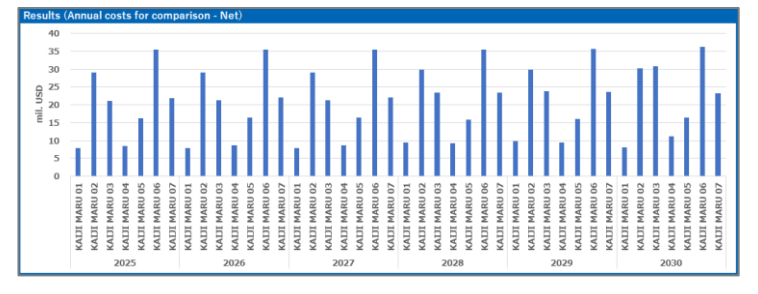

#### Total costs comparison (Cumulative costs)

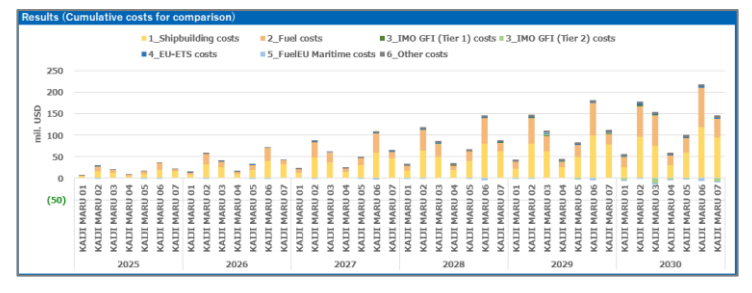

#### Total costs comparison (Cumulative costs - Net)

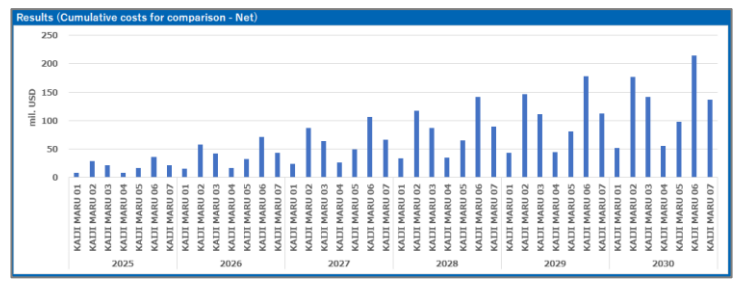

#### **Tips & Tricks**

Here's a useful tip for analyzing a fuel conversion: Input the same vessel twice—once with its current fuel and once with the new fuel—to create a side-by-side comparison.

#### "Pivot" sheet

This sheet contains the pivot tables that serve as the data source for the graphs on the "Dashboard" sheet. When you click "Refresh" on the "Dashboard" sheet, this "Pivot" sheet will also be updated.

#### **Tips & Tricks**

By adding new pivot tables, you can perform analyses that are more tailored to your company's specific needs.

# "Total costs" sheet

This sheet is used to generate the source data for the graphs on the "Dashboard" sheet. When you click "Refresh" on the "Dashboard" sheet, this "Total costs" sheet will also be updated.

# "Blend" sheet

You can check the required fuel mix to meet the annual GHG intensity base target and direct compliance target, as well as the indicative fuel prices needed to achieve that mix.

| Select/Input field                                                                                                    |                                                                                                    |                                                                                                    |                      |                      |                      |                                                                            |                                                                                                    |                                                                                                    |             |          |
|----------------------------------------------------------------------------------------------------|----------------------------------------------------------------------------------------------------|----------------------------------------------------------------------------------------------------|----------------------|----------------------|----------------------|----------------------------------------------------------------------------|----------------------------------------------------------------------------------------------------|----------------------------------------------------------------------------------------------------|-------------|----------|
| Sciece input neid                                                                                                    |                                                                                                    |                                                                                                    |                      |                      |                      |                                                                            |                                                                                                    |                                                                                                    |             | an       |
| 10 GFI                                                                                                    |                                                                                                    |                                                                                                    |                      |                      |                      |                                                                            |                                                                                                    |                                                                                                    |             | 0.11     |
| GHG intensity limit                                                                                                    | Target                                                                                                    | Unit                                                                                                    | 2025                 | 2026                 | 2027                 | 2028                                                                       | 2029                                                                                                    | 2030                                                                                                    |             |          |
| Reduction rate                                                                                                    | Base target                                                                                                    |                                                                                                    | %                    |                      |                      | 4.0                                                                        | % 6.0                                                                                                    | % 8.0'                                                                                                    | %           | Eu       |
| GHG intensity limit                                                                                                    | Base target                                                                                                    | gCO2eq/                                                                                                    | MJ                   |                      |                      | 89.5680                                                                    | 87.70200                                                                                                    | 85.83600                                                                                                    | ) 🗉 👘       | T G      |
| Reduction rate                                                                                                    | Direct compliance target                                                                                                    |                                                                                                    | %                    |                      |                      | 17.0                                                                       | % 19.0                                                                                                    | % 21.0                                                                                                    | %           |          |
| GHG intensity limit                                                                                                    | Direct compliance target                                                                                                    | gCO2eq/                                                                                                    | MJ                   |                      |                      | 77.4390                                                                    | 0 75.57300                                                                                                    | 73.70700                                                                                                    | )           |          |
| Fuel characterizes                                                                                                    |                                                                                                    | - 40                                                                                                    |                      |                      |                      |                                                                            |                                                                                                    |                                                                                                    |             |          |
| ruei snare to mee                                                                                                    | t the GHG Intensity Base targ                                                                                                    | <u>,et"</u>                                                                                                    |                      |                      |                      |                                                                            |                                                                                                    |                                                                                                    |             |          |
| Fuel type                                                                                                    | GHG intensity (Well-to-Wake)                                                                                                    | Unit                                                                                                    | 2025                 | 2026                 | 2027                 | 2028                                                                       | 2029                                                                                                    | 2030                                                                                                    |             | <b>F</b> |
|                                                                                                    | /-                                                                                                    | A                                                                                                    |                      |                      |                      |                                                                            | o/ o                                                                                                    | D/ EO 7/                                                                                                    |             | FU       |
| HFO                                                                                                    | 95.5 gCO2eq/1                                                                                                    | VIJ energy base share                                                                                                    |                      |                      |                      | 69.8                                                                       | % 60.2                                                                                                    | 70 50.7                                                                                                    | %           |          |
| HFO<br>Biodiesel (B-30)                                                                                                    | 95.5 gCO2eq/1<br>75.9 gCO2eq/1                                                                                                    | dJ energy base share<br>dJ energy base share                                                                                                    |                      |                      |                      | 69.8<br>30.2                                                               | % 60.2<br>% 39.8                                                                                                    | % 50.7<br>% 49.3                                                                                                    | %<br>%      |          |
| HFO<br>Biodiesel (B-30)<br>Fuel type                                                                                                    | 95.5 gCO2eq/1<br>75.9 gCO2eq/1<br>Lower calorific value                                                                                                    | MJ energy base share<br>MJ energy base share<br>Unit                                                                                                    | 2025                 | 2026                 | 2027                 | 30.2<br>2028                                                               | % 80.2<br>% 39.8<br>2029                                                                                            | % 50.7<br>% 49.3<br>2030                                                                                                    | %           |          |
| HFO<br>Biodiesel (B-30)<br>Fuel type<br>HFO                                                                                                    | 95.5 gCO2eq7<br>75.9 gCO2eq7<br>Lower calorific value<br>40,200 MJ/ton                                                                                                    | MJ energy base share<br>MJ energy base share<br>Unit<br>ne tonne base share                                                                                                    | 2025                 | 2026                 | 2027                 | 69.8<br>30.2<br><b>2028</b><br>69.3                                        | % 60.2<br>% 39.8<br><mark>2029</mark><br>% 59.7                                                                     | % 50.7<br>% 49.3<br>2030<br>% 50.1                                                                                                    | %<br>%      |          |
| HFO<br>Biodiesel (B-30)<br>Fuel type<br>HFO<br>Biodiesel (B-30)                                                                                  | 95.5 gC02eq/t<br>775.9 gC02eq/t<br>Lower calorific value<br>40,200 MJ/ton<br>39,300 MJ/ton                                                                                                    | MJ energy base share<br>energy base share<br>Unit<br>ne tonne base share<br>ne tonne base share                                                                                                    | 2025                 | 2026                 | 2027                 | 69.8<br>30.2<br>2028<br>69.3<br>30.7                                       | % 60.2<br>% 39.8<br><mark>2029</mark><br>% 59.7'<br>% 40.3                                                          | % 50.7<br>% 49.3<br><mark>2030</mark><br>% 50.1<br>% 49.9                                                                                                    | %<br>%      | (F       |
| HFO<br>Biodiesel (B-30)<br>Fuel type<br>HFO<br>Biodiesel (B-30)                                                                                  | 95.5 gCO2ea/1<br>75.9 gCO2ea/1<br>Lower calorific value<br>40.200 MJ/ton<br>39,300 MJ/ton                                                                                                    | MJ energy base share<br>energy base share<br>Unit<br>ne tonne base share<br>ne tonne base share                                                                                                    | 2025                 | 2026                 | 2027                 | 69.8<br>30.2<br>2028<br>69.3<br>30.7                                       | % 60.2'<br>% 39.8'<br><b>2029</b><br>% 59.7'<br>% 40.3'                                                             | % 50.7<br>% 49.3<br><b>2030</b><br>% 50.1<br>% 49.9                                                                                                    | %<br>%<br>% | (1       |
| HFO<br>Biodiesel (B-30)<br>Fuel type<br>HFO<br>Biodiesel (B-30)<br>Fuel share to mee                                                             | 95.5 gCO2ea/1<br>75.9 gCO2ea/1<br>Lower calorific value<br>40.200 MJ/ton<br>39.300 MJ/ton<br>t the GHG intensity "Direct co                                                                                                  | (J) energy base share<br>(J) energy base share<br>Unit<br>ne tonne base share<br>ne tonne base share<br>ne tonne base share                                                                                                    | 2025                 | 2026                 | 2027                 | 69.8<br>30.2<br>2028<br>69.3<br>30.7                                       | % 60.2'<br>% 39.8'<br><b>2029</b><br>% 59.7'<br>% 40.3'                                                             | % 50.7<br>% 49.3<br><mark>2030</mark><br>% 50.1<br>% 49.9                                                                                                    | %<br>%      | (F       |
| HFO<br>Biodiesel (B-30)<br>Fuel type<br>HFO<br>Biodiesel (B-30)<br>Fuel share to mee<br>Fuel type                                                | 45.5 gCO2ea/<br>75.9 gCO2ea/<br>Lower calorific value<br>40.200 MJ/ton<br>39.300 MJ/ton<br>t the GHG intensity "Direct co<br>GHG intensity (Well-to-Wake)                                                                    | <ul> <li>anergy base share</li> <li>anergy base share</li> <li>unit</li> <li>unit</li> <li>tonne base share</li> <li>tonne base share</li> <li>mpliance target"</li> <li>Unit</li> </ul>                                                                                                    | 2025                 | 2026                 | 2027<br>2027         | 69.8<br>30.2<br>2028<br>69.3<br>30.7<br>2028                               | % 60.2'<br>% 39.8'<br>2029<br>% 59.7'<br>% 40.3'<br>2029                                                            | % 50.7<br>% 49.3<br>2030<br>% 50.1<br>% 49.9<br>2030                                                                                                    | %<br>%<br>% | (Fu      |
| HFO<br>Biodiesel (B-30)<br>Fuel type<br>HFO<br>Biodiesel (B-30)<br>Fuel share to mee<br>Fuel type<br>HFO                                         | 49.5.9(CO2eq/<br>75.9 gCO2eq/<br>Lower calorific value<br>40,200 MJ/ton<br>39,300 MJ/ton<br>t the GHG intensity "Direct col<br>GHG intensity (Well-to-Wake)<br>95.5 gCO2eq/                                                  | <ul> <li>anergy base share</li> <li>anergy base share</li> <li>unit</li> <li>tonne base share</li> <li>tonne base share</li> <li>tonne base share</li> <li>mpliance target"</li> <li>Unit</li> <li>anergy base share</li> </ul>                                                                     | 2025<br>2025         | 2026                 | 2027<br>2027         | 2028<br>69.3<br>69.3<br>30.7<br>2028<br>7.8                                | % 60.2'<br>% 39.8'<br><b>2029</b><br>% 59.7'<br>% 40.3'<br>% 40.3'<br>% Breach                                      | <ul> <li>50.7</li> <li>49.3</li> <li>2030</li> <li>50.1</li> <li>50.1</li> <li>49.9</li> <li>49.9</li> <li>2030</li> <li>Breach</li> </ul>                                    | %<br>%<br>% | (F       |
| HFO<br>Biodiesel (B-30)<br>Fuel type<br>HFO<br>Biodiesel (B-30)<br>Fuel share to mee<br>Fuel type<br>HFO<br>Biodiesel (B-30)                     | 49.5.8(CO2eq/<br>75.9gCO2eq/<br>75.9gCO2eq/<br>40,200 MJ/ton<br>39,300 MJ/ton<br>t the GHG intensity "Direct con<br>GHG intensity (Well-to-Wake)<br>95.5gCO2eq/<br>75.9gCO2eq/                                               | <ul> <li>anergy base share</li> <li>anergy base share</li> <li>unit</li> <li>unit</li> <li>unit</li> <li>unit</li> <li>unit</li> </ul>                                                                                                    | 2025<br>2025         | 2026                 | 2027<br>2027         | 69,8<br>30.2<br>2028<br>69.3<br>30.7<br>2028<br>7.8<br>92.2                | % 60.2'<br>% 39.8'<br><b>2029</b><br>% 59.7'<br>% 40.3'<br><b>2029</b><br>% Breach<br>% Breach                      | <ul> <li>50.7</li> <li>49.3</li> <li>2030</li> <li>50.1</li> <li>50.1</li> <li>49.9</li> <li>49.9</li> <li>49.9</li> <li>Breach</li> <li>Breach</li> <li>Breach</li> </ul>    | %<br>%<br>% | (F       |
| HFO<br>Biodiesel (B-30)<br>Fuel type<br>HFO<br>Biodiesel (B-30)<br>Fuel type<br>HFO<br>Biodiesel (B-30)<br>Fuel type                             | US-5 gC02ea/1<br>75.9 gC02ea/1<br>Lower calorific value<br>40,200 MJ/ton<br>39,300 MJ/ton<br>t the GHG intensity "Direct con<br>GHG intensity (Well-to-Wake)<br>95.5 gC02ea/1<br>75.9 gC02ea/1<br>75.9 gC02ea/1              | <ul> <li>anergy base share</li> <li>anergy base share</li> <li>Unit</li> <li>tonne base share</li> <li>ane tonne base share</li> <li>ane tonne base share</li> <li>anergy base share</li> <li>anergy base share</li> <li>anergy base share</li> <li>Unit</li> </ul>                                 | 2025<br>2025<br>2025 | 2026<br>2026<br>2026 | 2027<br>2027<br>2027 | 2028<br>2028<br>69.3<br>30.7<br>2028<br>7.8<br>92.2<br>2028                | % 60.2'<br>% 39.8'<br>2029<br>% 59.7'<br>% 40.3'<br>% 40.3'<br>% 850<br>8 Breach<br>% Breach<br>% Breach<br>2029    | <ul> <li>50.7</li> <li>49.3</li> <li>2030</li> <li>50.1'</li> <li>49.9'</li> <li>49.9'</li> <li>2030</li> <li>Breach</li> <li>Breach</li> <li>Breach</li> <li>2030</li> </ul> | %<br>%<br>% | (F       |
| HFO<br>Biodiesel (B-30)<br>Fuel type<br>HFO<br>Biodiesel (B-30)<br>Fuel share to mee<br>Fuel type<br>HFO<br>Biodiesel (B-30)<br>Fuel type<br>HFO | 49.5.8(CO2eq/<br>75.9 gCO2eq/<br>75.9 gCO2eq/<br>40.200 MJ/ton<br>39.300 MJ/ton<br>t the GHG intensity "Direct col<br>GHG intensity (Well-to-Wake)<br>95.5 gCO2eq/<br>75.9 gCO2eq/<br>Lower calorific value<br>40.200 MJ/ton | <ul> <li>anergy base share</li> <li>anergy base share</li> <li>unit</li> <li>tonne base share</li> <li>tonne base share</li> <li>mpliance target"</li> <li>Unit</li> <li>unit</li> <li>anergy base share</li> <li>anergy base share</li> <li>anergy base share</li> <li>tonne base share</li> </ul> | 2025<br>2025<br>2025 | 2026<br>2026<br>2026 | 2027<br>2027<br>2027 | 69.8<br>30.2<br>2028<br>69.3<br>30.7<br>2028<br>7.8<br>92.2<br>2028<br>7.6 | % 80.2'<br>% 39.8'<br>2029<br>% 59.7'<br>% 40.3'<br>% 40.3'<br>% Breach<br>% Breach<br>8 Breach<br>2029<br>% Breach | % 50.7<br>% 49.3<br>2030<br>% 50.1<br>% 49.9<br>2030<br>Breach<br>Breach<br>Breach<br>Breach<br>Breach<br>Breach                                                              |             | (F<br>Fu |

IMO GFI's annual base target and direct compliance target Fuel share to meet the annual base target (Energy base) Fuel share to meet the annual base target (Fuel tonne base of each fuel type) Fuel share to meet the annual direct compliance target (Energy base) Fuel share to meet the annual direct compliance target (Energy base)

| Fuel B's price th       | reshold to meet the GHG intensity | <u>y "Direct complian</u> | <u>ce tar</u>   | get"               |                |        |        |       |
|-------------------------|-----------------------------------|---------------------------|-----------------|--------------------|----------------|--------|--------|-------|
| Fuel type               | GHG intensity (Well-to-Wake)      | Lower calorific value     | Fuel pr<br>2025 | 1ce (USD/1<br>2026 | tonne)<br>2027 | 2028   | 2029   | 2030  |
| Fuel A HFO              | 95.5 gCO2eq/MJ                    | 40,200 MJ/tonne           |                 |                    |                | 482.40 | 482.40 | 482.4 |
| Fuel B Biodiesel (B-30) | 75.9 gCO2eq/MJ                    | 39,300 MJ/tonne           |                 |                    |                | 606.13 | -      |       |
|                         |                                   |                           |                 |                    |                |        |        |       |

Upper price limit for Fuel B for regulatory compliance when using Fuel A and Fuel B

(If the price of Fuel B exceeds this value, it is more cost-effective to use only Fuel A and pay the associated penalty.)

A similar feature is also available for the FuelEU Maritime.

#### **Tips & Tricks**

Sourcing low-carbon fuels in substantial volumes is challenging. Therefore, the first step is to understand the fuel mix required to meet the annual GHG intensity base target and direct compliance target, and then plan your fuel procurement strategically.

# "Fuel price" sheet

You can set fuel prices for the period up to 2050.

| Input field        |        |            |              |      |      |      |      |      |      |      |      |    |
|--------------------|--------|------------|--------------|------|------|------|------|------|------|------|------|----|
| Fuel price         |        |            |              |      |      |      |      |      |      |      |      |    |
| table_Fuel_price_N | ٨J     |            |              |      |      |      |      |      |      |      |      |    |
| Fuel type          | Unit   | Ref. price | Decline rate | 2025 | 2026 | 2027 | 2028 | 2029 | 2030 | 2031 | 2032 | 20 |
| HFO                | USD/GJ |            | 0.0%         |      |      |      |      |      |      |      |      |    |
| LFO                | USD/GJ |            | 0.0%         |      |      |      |      |      |      |      |      |    |
| MDO/MGO            | USD/GJ |            | 0.0%         |      |      |      |      |      |      |      |      |    |
| Biodiesel (B-24)   | USD/GJ |            | -5.0%        |      |      |      |      |      |      |      |      |    |
| Biodiesel (B-30)   | USD/GJ |            | -5.0%        |      |      |      |      |      |      |      |      |    |
| Biodiesel (B-100)  | USD/GJ |            | -5.0%        |      |      |      |      |      |      |      |      |    |
| LNG                | USD/GJ |            | 0.0%         |      |      |      |      |      |      |      |      |    |
| bio-methane        | USD/GJ |            | -2.0%        |      |      |      |      |      |      |      |      |    |
| e-methane          | USD/GJ |            | 3.0%         |      |      |      |      |      |      |      |      |    |
| Gray methanol      | USD/GJ |            | 0.0%         |      |      |      |      |      |      |      |      |    |
| bio-methanol       | USD/GJ |            | 2.0%         |      |      |      |      |      |      |      |      |    |
| e-methanol         | USD/GJ |            | 3.0%         |      |      |      |      |      |      |      |      |    |
| Gray ammonia       | USD/GJ |            | 0.0%         |      |      |      |      |      |      |      |      |    |
| e-ammonia          | USD/GJ |            | 5.0%         |      |      |      |      |      |      |      |      |    |
| LPG (Propane)      | USD/GJ |            | 0.0%         |      |      |      |      |      |      |      |      |    |
| LPG (Butane)       | USD/GJ |            | 0.0%         |      |      |      |      |      |      |      |      |    |
| bio-LPG            | USD/GJ |            | 2.0%         |      |      |      |      |      |      |      |      |    |
| e-LPG              | USD/GJ |            | 3.0%         |      |      |      |      |      |      |      |      |    |
| Gray hydrogen      | USD/GJ |            | 0.0%         |      |      |      |      |      |      |      |      |    |
| e-hydrogen         | USD/GJ |            | 5.0%         |      |      |      |      |      |      |      |      |    |
|                    |        |            |              |      |      |      |      |      |      |      |      |    |

You can set the annual percentage change for fuel prices.

You can also view fuel prices on a per-tonne basis.

| table_Fuel_price_t |       |            |              |      |      |      |      |      |      |      |      |    |
|--------------------|-------|------------|--------------|------|------|------|------|------|------|------|------|----|
| Fuel type          | Unit  | Ref. price | Decline rate | 2025 | 2026 | 2027 | 2028 | 2029 | 2030 | 2031 | 2032 | 20 |
| HFO                | USD/t | :          | 0.09         | 6    |      |      |      |      |      |      |      |    |
| LFO                | USD/t | :          | 0.09         | 6    |      |      |      |      |      |      |      |    |
| MDO/MGO            | USD/t | :          | 0.09         | 6    |      |      |      |      |      |      |      |    |
| Biodiesel (B-24)   | USD/t |            | -5.09        | 6    |      |      |      |      |      |      |      |    |
| Biodiesel (B-30)   | USD/t |            | -5.09        | 6    |      |      |      |      |      |      |      |    |
| Biodiesel (B-100)  | USD/t | :          | -5.09        | 6    |      |      |      |      |      |      |      |    |
| LNG                | USD/t | :          | 0.09         | 6    |      |      |      |      |      |      |      |    |
| bio-methane        | USD/t | :          | -2.09        | 6    |      |      |      |      |      |      |      |    |
| e-methane          | USD/t |            | 3.09         | 6    |      |      |      |      |      |      |      |    |
| Gray methanol      | USD/t |            | 0.09         | 6    |      |      |      |      |      |      |      |    |
| bio-methanol       | USD/t | :          | 2.09         | 6    |      |      |      |      |      |      |      |    |
| e-methanol         | USD/t | :          | 3.09         | 6    |      |      |      |      |      |      |      |    |
| Gray ammonia       | USD/t |            | 0.09         | 6    |      |      |      |      |      |      |      |    |
| e-ammonia          | USD/t |            | 5.09         | 6    |      |      |      |      |      |      |      |    |
| LPG (Propane)      | USD/t |            | 0.09         | 6    |      |      |      |      |      |      |      |    |
| LPG (Butane)       | USD/t | :          | 0.09         | 6    |      |      |      |      |      |      |      |    |
| bio-LPG            | USD/t | :          | 2.09         | 6    |      |      |      |      |      |      |      |    |
| e-LPG              | USD/t | :          | 3.09         | 6    |      |      |      |      |      |      |      |    |
| Gray hydrogen      | USD/t |            | 0.09         | 6    |      |      |      |      |      |      |      |    |
| e-hydrogen         | USD/t |            | 5.09         | 6    |      |      |      |      |      |      |      |    |

# "2nd fuel type" sheet

You can set a 2<sup>nd</sup> fuel type.

| Input field      |           |      |         |               |            |               |                         |                       |                               |                        |                  |                  |                  |                  |                  |                  |
|------------------|-----------|------|---------|---------------|------------|---------------|-------------------------|-----------------------|-------------------------------|------------------------|------------------|------------------|------------------|------------------|------------------|------------------|
| Second fu        | el type   |      |         |               |            |               |                         |                       |                               |                        |                  |                  |                  |                  |                  |                  |
| table_Seco       | nd_fuel_t | type |         |               |            |               |                         |                       |                               |                        |                  |                  |                  |                  |                  |                  |
| Category         | ID        | No.  | IMO No. | Ship name     | Year built | Year scrapped | Ship type               | Main engine fuel type | Main engine for LNG Fuel of   | consumption (HFO base) | 2025             | 2026             | 2027             | 2028             | 2029             | 2030             |
| Second fuel type | 0.5258    | 1    | 9999999 | KAIJI MARU 01 | 2025       | 2050          | Bulk carrier            | Fuel_oil              | 0                             | 5,000 1                | Biodiesel (B-30) | Biodiesel (B-30) | Biodiesel (B-30) | Biodiesel (B-30) | Biodiesel (B-30) | Biodiesel (B-30) |
| Second fuel type | 0.3903    | 2    | 9999999 | KAIJI MARU 02 | 2025       | 2050          | Containership           | LNG                   | (Otto dual fuel slow speed)   | 20,000                 | MDO/MGO          | MD0/MG0          | MDO/MGO          | MDO/MGO          | MDO/MGO          | MDO/MGO          |
| Second fuel type | 0.2545    | 3    | 9999999 | KAIJI MARU 03 | 2025       | 2050          | Crude oil tanker        | Ammonia               | 0                             | 15,000                 | e-ammonia        | e-ammonia        | e-ammonia        | e-ammonia        | e-ammonia        | e-ammonia        |
| Second fuel type | 0.0692    | 4    | 9999999 | KAIJI MARU 04 | 2025       | 2050          | Product/Chemical tanker | Methanol              | 0                             | 5,000 1                | bio-methanol     | bio-methanol     | bio-methanol     | bio-methanol     | bio-methanol     | bio-methanol     |
| Second fuel type | 0.7353    | 5    | 9999999 | KAIJI MARU 05 | 2025       | 2050          | LPG carrier             | LPG                   | 0                             | 10,000                 | Biodiesel (B-30) | Biodiesel (B-30) | Biodiesel (B-30) | Biodiesel (B-30) | Biodiesel (B-30) | Biodiesel (B-30) |
| Second fuel type | 0.0959    | 6    | 9999999 | KAIJI MARU 06 | 2025       | 2050          | LNG carrier             | LNG                   | (Diesel dual fuel slow speed) | 25,000                 | bio-methane      | bio-methane      | bio-methane      | bio-methane      | bio-methane      | bio-methane      |
| Second fuel type | 0.4377    | 7    | 9999999 | KAIJI MARU 07 | 2025       | 2050          | Vehicle carrier         | Hydrogen              | 0                             | 10,000                 | e-hydrogen       | e-hydrogen       | e-hydrogen       | e-hydrogen       | e-hydrogen       | e-hydrogen       |

#### Tips & Tricks

For dual-fuel vessels, you can simulate a more realistic operational scenario by selecting the main alternative fuel on the "Data input" sheet and the pilot fuel on this "2nd fuel type" sheet. Furthermore, feel free to experiment with various combinations, such as LNG and bio-methane.

### "2nd fuel ratio" sheet

You can set the annual usage percentage for the  $2^{nd}$  fuel type.

| Input field       |            |      |           |               |            |               |                        |                       |                               |      |             |         |       |       |       |       |
|-------------------|------------|------|-----------|---------------|------------|---------------|------------------------|-----------------------|-------------------------------|------|-------------|---------|-------|-------|-------|-------|
| Second fue        | el ratio   |      |           |               |            |               |                        |                       |                               |      |             |         |       |       |       |       |
| table_Secor       | nd_fuel_ra | atio |           |               |            |               |                        |                       |                               |      |             |         |       |       |       |       |
| Category          | ID         | No.  | IMO No.   | Ship name     | Year built | Year scrapped | Ship type              | Main engine fuel type | Fairl consumption (HTC basis) | Unit | 2025        | 2026    | 2027  | 2028  | 2029  | 2030  |
| Second fuel ratio | 0.7675     |      | 1 9999999 | KAIJI MARU 01 | 2025       | 2050          | Bulk carrier           | Fuel_oil              | 5,000 t                       | 9    | 6 10.0%     | 5 10.0% | 10.0% | 10.0% | 10.0% | 10.0% |
| Second fuel ratio | 0.7755     |      | 2 9999999 | KAIJI MARU 02 | 2025       | 2050          | Containership          | LNG                   | 20,000 t                      | 9    | 6 10.0%     | 5 10.0% | 10.0% | 10.0% | 10.0% | 10.0% |
| Second fuel ratio | 0.2059     |      | 3 9999999 | KAIJI MARU 03 | 2025       | 2050          | Crude oil tanker       | Ammonia               | 15,000 t                      | 9    | <b>5.0%</b> | 5.0%    | 5.0%  | 5.0%  | 5.0%  | 5.0%  |
| Second fuel ratio | 0.6249     |      | 4 9999999 | KAIJI MARU 04 | 2025       | 2050          | Product/Chemical tanke | Methanol              | 5,000 t                       | 9    | 6 5.0%      | 5.0%    | 5.0%  | 5.0%  | 5.0%  | 5.0%  |
| Second fuel ratio | 0.1246     |      | 5 9999999 | KAIJI MARU 05 | 2025       | 2050          | LPG carrier            | LPG                   | 10,000 t                      | 9    | 6 5.0%      | 5.0%    | 5.0%  | 5.0%  | 5.0%  | 5.0%  |
| Second fuel ratio | 0.8624     |      | 6 9999999 | KAIJI MARU 06 | 2025       | 2050          | LNG carrier            | LNG                   | 25,000 t                      | 9    | 6 _ 5.0%    | 5.0%    | 5.0%  | 5.0%  | 5.0%  | 5.0%  |
| Second fuel ratio | 0.5147     |      | 7 9999999 | KAIJI MARU 07 | 2025       | 2050          | Vehicle carrier        | Hydrogen              | 10,000 t                      | 9    | 6 / 5.0%    | 5.0%    | 5.0%  | 5.0%  | 5.0%  | 5.0%  |

For dual-fuel vessels that require pilot fuel, the cell is displayed in red to prevent input omissions.

#### **Tips & Tricks**

First, check the required fuel share for annual GHG intensity compliance on the "Blend" sheet. Then, try setting the usage percentage on this "2nd fuel ratio" sheet accordingly.

### "EE" sheet

You can set the year-on-year (YoY) energy efficiency improvement rate.

| Input field       |           |     |         |               |            |               |                        |                       |                             |      |      |   |      |      |      |      |      |
|-------------------|-----------|-----|---------|---------------|------------|---------------|------------------------|-----------------------|-----------------------------|------|------|---|------|------|------|------|------|
| Energy efficient  | ciency    |     |         |               |            |               |                        |                       |                             |      |      |   |      |      |      |      |      |
| table_Energ       | y_efficie | псу |         |               |            |               |                        |                       |                             |      |      |   |      |      |      |      |      |
| Category          | ID        | No. | IMO No. | Ship name     | Year built | Year scrapped | Ship type              | Main engine fuel type | Fast consumption (HPC-back) | Unit | 2025 | 2 | 026  | 2027 | 2028 | 2029 | 2030 |
| Energy_efficiency | 0.8341    | 1   | 9999999 | KAIJI MARU 01 | 2025       | 2050          | Bulk carrier           | Fuel_oil              | 5,000 t                     | 9    | %    | - | 1.0% | 1.0% | 1.0% | 1.0% | 1.0% |
| Energy_efficiency | 0.1722    | 2   | 9999999 | KAIJI MARU 02 | 2025       | 2050          | Containership          | LNG                   | 20,000 t                    | 9    | %    | - | 0.0% | 0.0% | 5.0% | 0.0% | 0.0% |
| Energy_efficiency | 0.6987    | 3   | 9999999 | KAIJI MARU 03 | 2025       | 2050          | Crude oil tanker       | Ammonia               | 15,000 t                    | 9    | %    | - | 0.0% | 0.0% | 0.0% | 0.0% | 0.0% |
| Energy_efficiency | 0.7728    | 4   | 9999999 | KAIJI MARU 04 | 2025       | 2050          | Product/Chemical tanke | <sup>,</sup> Methanol | 5,000 t                     | 9    | %    | - | 0.0% | 0.0% | 0.0% | 0.0% | 0.0% |
| Energy_efficiency | 0.8577    | 5   | 9999999 | KAIJI MARU 05 | 2025       | 2050          | LPG carrier            | LPG                   | 10,000 t                    | 9    | %    | - | 0.0% | 0.0% | 0.0% | 0.0% | 0.0% |
| Energy_efficiency | 0.9003    | 6   | 9999999 | KAIJI MARU 06 | 2025       | 2050          | LNG carrier            | LNG                   | 25,000 t                    | 9    | %    | - | 0.0% | 0.0% | 0.0% | 0.0% | 0.0% |
| Energy_efficiency | 0.3410    | 7   | 9999999 | KAIJI MARU 07 | 2025       | 2050          | Vehicle carrier        | Hydrogen              | 10,000 t                    | 0    | %    | - | 0.0% | 0.0% | 0.0% | 0.0% | 0.0% |

#### **Tips & Tricks**

If you are planning to operate reduced speeds (slow steaming), please input the expected energy efficiency improvement rate from that measure.

Similarly, if you are planning to install (retrofit) energy-saving technologies such as windassisted propulsion systems, please input the anticipated improvement rate resulting from the retrofit.

### "GHG intensity limit (IMO)" sheet

You can set the annual GHG intensity targets (base target and direct compliance target) required by the IMO GFI regulations.

| Input field           |                          |           |          |          |          |          |          |          |          |          |          |          |          |          |          |
|-----------------------|--------------------------|-----------|----------|----------|----------|----------|----------|----------|----------|----------|----------|----------|----------|----------|----------|
| WtW GHG intensity lin | nit (IMO GFI)            |           |          |          |          |          |          |          |          |          |          |          |          |          |          |
| table_WtW_GHG_inter   | nsity_limit_IMO_GFI      |           |          |          |          |          |          |          |          |          |          |          |          |          |          |
| GHG intensity limit   | Target                   | Unit      | 2028     | 2029     | 2030     | 2031     | 2032     | 2033     | 2034     | 2035     | 2036     | 2037     | 2038     | 2039     | 2040     |
| Reduction rate        | Base target              | %         | 4.0%     | 6.0%     | 8.0%     | 12.4%    | 16.8%    | 21.2%    | 25.6%    | 30.0%    | 37.0%    | 44.0%    | 51.0%    | 58.0%    | 65.0%    |
| GHG intensity limit   | Base target              | gCO2eq/MJ | 89.56800 | 87.70200 | 85.83600 | 81.73080 | 77.62560 | 73.52040 | 69.41520 | 65.31000 | 58.77900 | 52.24800 | 45.71700 | 39.18600 | 32.65500 |
| Reduction rate        | Direct compliance target | %         | 17.0%    | 19.0%    | 21.0%    | 25.4%    | 29.8%    | 34.2%    | 38.6%    | 43.0%    | 50.0%    | 57.0%    | 63.9%    | 70.9%    | 77.9%    |
| GHG intensity limit   | Direct compliance target | gCO2eq/MJ | 77.43900 | 75.57300 | 73.70700 | 69.60180 | 65.49660 | 61.39140 | 57.28620 | 53.18100 | 46.66866 | 40.15632 | 33.64398 | 27.13164 | 20.61930 |

#### **Tips & Tricks**

Once the regulatory targets for GHG intensity are finalized, you can set those values on this "GHG intensity limit (IMO)" sheet to quickly assess the impact of the regulations.

# "Contributions (IMO)" sheet

You can set the unit price of contributions and the sale price of surplus units for the IMO's GFI regulations.

| Input field                                     |            |      |      |      |      |      |      |      |      |      |      |      |      |      |
|-------------------------------------------------|------------|------|------|------|------|------|------|------|------|------|------|------|------|------|
| WtW GHG contribution price (IMO GFI)            |            |      |      |      |      |      |      |      |      |      |      |      |      |      |
| table_WtW_GHG_contribution_price_IMO_GFI        |            |      |      |      |      |      |      |      |      |      |      |      |      |      |
| GHG contribution price Target                   | Unit       | 2028 | 2029 | 2030 | 2031 | 2032 | 2033 | 2034 | 2035 | 2036 | 2037 | 2038 | 2039 | 2040 |
| GHG contribution price Base Target              | USD/tCO2eq | 380  | 380  | 380  | 380  | 380  | 380  | 380  | 380  | 380  | 380  | 380  | 380  | 380  |
| GHG contribution price Direct Compliance Target | USD/tCO2eq | 100  | 100  | 100  | 100  | 100  | 100  | 100  | 100  | 100  | 100  | 100  | 100  | 100  |
| Surplus unit price -                            | USD/tCO2eq | 380  | 380  | 380  | 380  | 380  | 380  | 380  | 380  | 380  | 380  | 380  | 380  | 380  |

#### **Tips & Tricks**

Once the unit price of the contribution is finalized, you can set that value on the "Contributions (IMO)" sheet to quickly assess the financial impact of the regulations.

### "Reward threshold (IMO)" sheet

You can set the GHG intensity threshold to be eligible for a "Reward" under the IMO's GFI regulations.

| Input field          |            |      |      |      |      |      | _    |      |      |      |      |      |      |      |
|----------------------|------------|------|------|------|------|------|------|------|------|------|------|------|------|------|
| Reward threshold (IN | IO GFI)    |      |      |      |      |      |      |      |      |      |      |      |      |      |
| table_Reward_thresho | ld_IMO_GFI |      |      |      |      |      |      |      |      |      |      |      |      |      |
| Reward threshold     | Unit       | 2028 | 2029 | 2030 | 2031 | 2032 | 2033 | 2034 | 2035 | 2036 | 2037 | 2038 | 2039 | 2040 |
| Reduction rate       | %          |      |      |      |      |      |      |      |      |      |      |      |      |      |
|                      | «CO2e«/MI  | 10   | 10   | 10   | 10   | 10   | 10   | 10   | 14   | 14   | 14   | 14   | 1/   | 14   |

#### Tips & Tricks

If the threshold is changed, you can update the value on this "Reward threshold (IMO)" sheet to quickly assess the regulation's impact.

Please note: As of July 2025, the calculation method for "Rewards" under the IMO's GFI regulations has not yet been finalized. Therefore, the calculator (Version 1.0) does not currently support "Reward" calculations.

### "Reward price (IMO)" sheet

You can set the "Reward" price unit under the IMO's GFI regulations.

| Input f | ield             |       |      |      |      |      |      |      |      |      |      |      |      |      |
|---------|------------------|-------|------|------|------|------|------|------|------|------|------|------|------|------|
| Rewar   | rd price (IMO GF | 1)    |      |      |      |      |      |      |      |      |      |      |      |      |
| table_l | Reward_price_IM  | O_GFI |      |      |      |      |      |      |      |      |      |      |      |      |
| Unit    |                  | 2028  | 2029 | 2030 | 2031 | 2032 | 2033 | 2034 | 2035 | 2036 | 2037 | 2038 | 2039 | 2040 |
|         | USD/tonCO2eq     | C     | 0    | 0    | 0    | 0    | 0    | (    | 0    | 0    | 0    | 0    | D    | 0 0  |

#### **Tips & Tricks**

Once the "Reward" unit price is finalized, you can set that value on this "Reward price (IMO)" sheet to quickly assess the regulation's impact.

Please note: As of July 2025, the methodology for calculating "Rewards" under the IMO's GFI regulations has not yet been finalized. Therefore, the calculator (Version 1.0) does not currently support "Reward" calculations.

# "EU ratio" sheet

You can set the percentage of annual energy consumption that is subject to EU regulations (i.e., EU-ETS and FuelEU Maritime).

| Input field |          |        |           |               |            |               |                         |                       |                            |      |      |      |      |      |      |      |
|-------------|----------|--------|-----------|---------------|------------|---------------|-------------------------|-----------------------|----------------------------|------|------|------|------|------|------|------|
| EU ratio (E | U-ETS)(F | FuelEU | Maritime) |               |            |               |                         |                       |                            |      |      |      |      |      |      |      |
| table_EU_ra | atio     |        |           |               |            |               |                         |                       |                            |      |      |      |      |      |      |      |
| Category    | ID       | No.    | IMO No.   | Ship name     | Year built | Year scrapped | Ship type               | Main engine fuel type | Fusiconcerption (IFO base) | Unit | 2025 | 2026 | 2027 | 2028 | 2029 | 2030 |
| EU ratio    | 0.4274   | 1      | 9999999   | KAIJI MARU 01 | 2025       | 2050          | Bulk carrier            | Fuel_oil              | 5,000 t                    | %    | 10%  | 10%  | 10%  | 10%  | 10%  | 10%  |
| EU ratio    | 0.1542   | 2      | 9999999   | KAIJI MARU 02 | 2025       | 2050          | Containership           | LNG                   | 20,000 t                   | %    | 10%  | 10%  | 10%  | 10%  | 10%  | 10%  |
| EU ratio    | 0.7629   | 3      | 9999999   | KAIJI MARU 03 | 2025       | 2050          | Crude oil tanker        | Ammonia               | 15,000 t                   | %    | 10%  | 10%  | 10%  | 10%  | 10%  | 10%  |
| EU ratio    | 0.3332   | 4      | 9999999   | KAIJI MARU 04 | 2025       | 2050          | Product/Chemical tanker | Methanol              | 5,000 t                    | %    | 10%  | 10%  | 10%  | 10%  | 10%  | 10%  |
| EU ratio    | 0.0717   | 5      | 9999999   | KAIJI MARU 05 | 2025       | 2050          | LPG carrier             | LPG                   | 10,000 t                   | %    | 10%  | 10%  | 10%  | 10%  | 10%  | 10%  |
| EU ratio    | 0.5204   | 6      | 9999999   | KAIJI MARU 06 | 2025       | 2050          | LNG carrier             | LNG                   | 25,000 t                   | %    | 10%  | 10%  | 10%  | 10%  | 10%  | 10%  |
| EU ratio    | 0.1651   | 7      | 9999999   | KAIJI MARU 07 | 2025       | 2050          | Vehicle carrier         | Hydrogen              | 10,000 t                   | %    | 10%  | 10%  | 10%  | 10%  | 10%  | 10%  |

#### Note

Please input the final percentage of energy consumption that is subject to EU regulations, after factoring in the specific rules for "at berth in EU ports", "intra-EU voyages", and "voyages between EU and non-EU ports." Note that this is not simply the percentage of your EU-related voyages.

# "EUA price" sheet

You can set the price per EU Allowance (EUA).

| Input field     |                         |         |     |           |      |      |      |      |
|-----------------|-------------------------|---------|-----|-----------|------|------|------|------|
| EUA price       |                         |         |     |           |      |      |      |      |
| table_EUA_price |                         |         |     |           |      |      |      |      |
| Unit            | Annual rate of increase | 2025    |     | 2026      | 2027 | 2028 | 2029 | 2030 |
| EUR/tonne CO2eq | 2                       | 2.0% 70 | 0.0 | 71.4      | 72.8 | 74.3 | 75.8 | 77.3 |
| USD/tonne CO2eq | 2                       | 2.0% 78 | 3.7 | 80.2      | 81.8 | 83.5 | 85.1 | 86.8 |
|                 |                         |         |     | $\langle$ |      |      |      |      |

Annual increase rate for the EUA price EUA price for 2025

# "WAPS (FuelEU)" sheet

You can set the reward factor for the GHG intensity reduction achieved by installing windassisted propulsion systems under the FuelEU Maritime.

| Input field                              |           |          |              |               |             |               |                        |                       |                             |      |      |      |      |      |      |      |
|------------------------------------------|-----------|----------|--------------|---------------|-------------|---------------|------------------------|-----------------------|-----------------------------|------|------|------|------|------|------|------|
| Reward fac                               | tor for w | ind-ass  | isted propul | sion systems  | (FuelEU M   | laritime)     |                        |                       |                             |      |      |      |      |      |      |      |
| table_Rewar                              | rd_factor | _for_win | d-assisted_p | propulsion_sy | stems_FuelE | EUMaritime    |                        |                       |                             |      |      |      |      |      |      |      |
| Category                                 | ID        | No.      | IMO No.      | Ship name     | Year built  | Year scrapped | Ship type              | Main engine fuel type | Faelconcamption (1970 base) | Unit | 2025 | 2026 | 2027 | 2028 | 2029 | 2030 |
| Renard lactor for WAPS (PostEU Maritims) | 0.3935    | 1        | 9999999      | KAIJI MARU 01 | 2025        | 2050          | Bulk carrier           | Fuel_oil              | 5,000 t                     | %    | 0%   | 0%   | 0%   | 1%   | 0%   | 0%   |
| Renard laster for WAPS (FustEd Maritims) | 0.0136    | 2        | 9999999      | KAIJI MARU 02 | 2025        | 2050          | Containership          | LNG                   | 20,000 t                    | %    | 0%   | 0%   | 0%   | 3%   | 0%   | 0%   |
| Panad late for WAPS (FuelDJ Martine)     | 0.0868    | 3        | 9999999      | KAIJI MARU 03 | 2025        | 2050          | Crude oil tanker       | Ammonia               | 15,000 t                    | %    | 0%   | 0%   | 0%   | 5%   | 0%   | 0%   |
| Panad late for WAPS (FuelDJ Maritim)     | 0.4206    | 4        | 9999999      | KAIJI MARU 04 | 2025        | 2050          | Product/Chemical tanke | Methanol              | 5,000 t                     | %    | 0%   | 0%   | 0%   | / 0% | 0%   | 0%   |
| Revent lactor for WAPS (PostEU Maritimo) | 0.5413    | 5        | 9999999      | KAIJI MARU 05 | 2025        | 2050          | LPG carrier            | LPG                   | 10,000 t                    | %    | 0%   | 0%   | 0%   | 0%   | 0%   | 0%   |
| Panard lacter for WAPS (PostEd Maritime) | 0.1733    | 6        | 9999999      | KAIJI MARU 06 | 2025        | 2050          | LNG carrier            | LNG                   | 25,000 t                    | %    | 0%   | 0%   | 0%   | 0%   | 0%   | 0%   |
| Revard laste for WAPS. (FustRd Maritime) | 0.8398    | 7        | 9999999      | KAIJI MARU 07 | 2025        | 2050          | Vehicle carrier        | Hydrogen              | 10,000 t                    | %    | 0%   | 0%   | 0%   | 0%   | 0%   | 0%   |

Reward factor (1% or 3% or 5%)

### "Exchange rate" sheet

You can set the EUR-USD exchange rate.

| Input field         |      |      |      |      |      |      |      |      |      |      |      |      |      |      |      |      |
|---------------------|------|------|------|------|------|------|------|------|------|------|------|------|------|------|------|------|
| Exchange rate       |      |      |      |      |      |      |      |      |      |      |      |      |      |      |      |      |
| table_Exchange_rate | е    |      |      |      |      |      |      |      |      |      |      |      |      |      |      |      |
| Unit                | 2025 | 2026 | 2027 | 2028 | 2029 | 2030 | 2031 | 2032 | 2033 | 2034 | 2035 | 2036 | 2037 | 2038 | 2039 | 2040 |
| EUR/USD             | 0.89 | 0.89 | 0.89 | 0.89 | 0.89 | 0.89 | 0.89 | 0.89 | 0.89 | 0.89 | 0.89 | 0.89 | 0.89 | 0.89 | 0.89 | 0.89 |

#### Note

The prices for EUA and penalties under FuelEU Maritime are denominated in Euro (EUR). As our calculator calculates costs in US Dollars (USD), the exchange rate you set on this "Exchange rate" sheet will be applied to the EUR-to-USD conversion.

# "Other costs" sheet

You can set other costs.

| Input fie | əld   |        |     |         |               |            |               |                         |                       |                             |      |           |           |           |           |           |           |
|-----------|-------|--------|-----|---------|---------------|------------|---------------|-------------------------|-----------------------|-----------------------------|------|-----------|-----------|-----------|-----------|-----------|-----------|
| Other o   | osts  |        |     |         |               |            |               |                         |                       |                             |      |           |           |           |           |           |           |
| table_0   | ther_ | costs  |     |         |               |            |               |                         |                       |                             |      |           |           |           |           |           |           |
| Catego    | ry I  | ID     | No. | IMO No. | Ship name     | Year built | Year scrapped | Ship type               | Main engine fuel type | Fuel concumption (HPO Seco) | Unit | 2025      | 2026      | 2027      | 2028      | 2029      | 2030      |
| 6_Other c | osts  | 0.1119 | 1   | 9999999 | KAIJI MARU 01 | 2025       | 2050          | Bulk carrier            | Fuel_oil              | 5,000 t                     | USD  | 1,000,000 | 1,000,000 | 1,000,000 | 1,000,000 | 1,000,000 | 1,000,000 |
| 6_Other c | osts  | 0.4479 | 2   | 9999999 | KAIJI MARU 02 | 2025       | 2050          | Containership           | LNG                   | 20,000 t                    | USD  | 1,000,000 | 1,000,000 | 1,000,000 | 1,000,000 | 1,000,000 | 1,000,000 |
| 6_Other c | osts  | 0.4336 | 3   | 9999999 | KAIJI MARU 03 | 2025       | 2050          | Crude oil tanker        | Ammonia               | 15,000 t                    | USD  | 1,000,000 | 1,000,000 | 1,000,000 | 1,000,000 | 1,000,000 | 1,000,000 |
| 6_Other c | osts  | 0.3190 | 4   | 9999999 | KAIJI MARU 04 | 2025       | 2050          | Product/Chemical tanker | Methanol              | 5,000 t                     | USD  | 1,000,000 | 1,000,000 | 1,000,000 | 1,000,000 | 1,000,000 | 1,000,000 |
| 6_Other c | osts  | 0.0224 | 5   | 9999999 | KAIJI MARU 05 | 2025       | 2050          | LPG carrier             | LPG                   | 10,000 t                    | USD  | 1,000,000 | 1,000,000 | 1,000,000 | 1,000,000 | 1,000,000 | 1,000,000 |
| 6_Other c | osts  | 0.5831 | 6   | 9999999 | KAIJI MARU 06 | 2025       | 2050          | LNG carrier             | LNG                   | 25,000 t                    | USD  | 1,000,000 | 1,000,000 | 1,000,000 | 1,000,000 | 1,000,000 | 1,000,000 |
| 6_Other c | osts  | 0.7725 | 7   | 9999999 | KAIJI MARU 07 | 2025       | 2050          | Vehicle carrier         | Hydrogen              | 10,000 t                    | USD  | 1,000,000 | 1,000,000 | 1,000,000 | 1,000,000 | 1,000,000 | 1,000,000 |

#### **Tips & Tricks**

Fuel conversion involves various cost increases beyond just shipbuilding and fuel costs. Use this "Other costs" sheet to input any other company-specific costs. You can also account for revenue by inputting a negative cost value.

This concludes the main sheets for data input and cost review.

On the following pages, we provide an overview of the other sheets. All of these sheets store data required for the simulation and the calculation results for each cost, so please feel free to review their contents as needed.

### "Shipbuilding costs" sheet

This sheet shows the shipbuilding cost for each vessel.

# "DF factor" sheet

This provides a guideline for the additional shipbuilding cost when adopting an alternative fueled vessel (compared to a conventional fueled vessel). The factor set here is used to calculate the "Ref. ship price (DF)" on the "Data input" sheet, but it does not affect the final shipbuilding cost estimation results.

# "Fuel costs" sheet

This sheet shows the fuel cost for each vessel.

# "Fuel type" sheet

This is a list of the fuel types assumed in the calculator. The fuel types set here are reflected as the options for the annual fuel type selection on the "Data input" sheet.

# "IMO (Tier 1) costs" sheet

This sheet shows the Tier 1 contribution cost for each vessel under the IMO's GFI regulations.

# "IMO (Tier 2) costs" sheet

This sheet shows the Tier 2 contribution cost for each vessel under the IMO's GFI regulations.

### "CB (IMO)" sheet

This sheet shows the compliance balance for each vessel under the IMO's GFI regulations.

# "GHG intensity (IMO)" sheet

This sheet shows the WtW (Well-to-Wake) GHG intensity for each vessel under the IMO's GFI regulations.

#### "Fleet GHG intensity (IMO)" sheet

This sheet shows the average WtW (Well-to-Wake) GHG intensity for the entire fleet under the IMO's GFI regulations.

#### "WtW GHG (IMO)" sheet

This sheet shows the WtW (Well-to-Wake) GHG emissions for each vessel under the IMO's GFI regulations.

#### "TtW GHG (IMO)" sheet

This sheet shows the TtW (Tank-to-Wake) GHG emissions for each vessel under the IMO's GFI regulations.

#### "Energy (IMO)" sheet

This sheet shows the energy consumption for each vessel under the IMO's GFI regulations.

### "Cf (IMO) - 1" sheet

This is a list of the conversion factors for each fuel as published in the IMO LCA Guidelines. This sheet is not used in the calculator (Version 1.0).

#### "Cf (IMO) - 2" sheet

This is a list of the conversion factors used on a provisional basis to calculate the IMO's GFI costs.

As of July 2025, the values for most conversion factors have not yet been determined in the IMO LCA Guidelines, and this list includes many assumptions made by ClassNK.

#### "EU-ETS costs" sheet

This sheet shows the EU-ETS cost for each vessel.

#### "TtW GHG (EU-ETS)" sheet

This sheet shows the TtW GHG emissions subject to the EU-ETS for each vessel.

# "Energy (EU base)" sheet

This sheet shows the energy consumption for each vessel (for all voyages), calculated based on the lower calorific value of each fuel as listed in the FuelEU Maritime regulations.

# "Energy (EU reg.)" sheet

This sheet shows the energy consumption subject to EU-ETS and FuelEU Maritime for each vessel.

#### "Cf (EU-MRV)" sheet

This is a list of the conversion factors for each fuel as published in the EU-MRV regulations. It includes some assumptions made by ClassNK.

### "FuelEU Maritime costs" sheet

This sheet shows the FuelEU Maritime cost for each vessel.

# "CB (FuelEU)" sheet

This sheet shows the compliance balance for each vessel under FuelEU Maritime.

### "GHG intensity (FuelEU)" sheet

This sheet shows the WtW GHG intensity for each vessel under FuelEU Maritime.

### "Fleet GHG intensity (FuelEU)" sheet

This sheet shows the average WtW GHG intensity for the entire fleet under FuelEU Maritime.

### "WtW GHG (FuelEU)" sheet

This sheet shows the WtW GHG emissions for each vessel under FuelEU Maritime.

### "GHG intensity limit (FuelEU)" sheet

This shows the limit for WtW GHG intensity under FuelEU Maritime.

### "Penalty (FuelEU)" sheet

This shows the penalty unit price under FuelEU Maritime. The penalty unit price for each vessel varies depending on its annual WtW GHG intensity value.

# "Penalty multiplier (FuelEU)" sheet

This sheet shows the penalty multiplier for each vessel if it becomes subject to penalties for two or more consecutive years under FuelEU Maritime.

#### "RFNBO (FuelEU)" sheet

This shows the multiplier for RFNBOs<sup>\*</sup> under FuelEU Maritime. \*RFNBO:Renewable Fuels of Non-Biological Origin

### "Cf (FuelEU)" sheet

This is a list of the conversion factors for each fuel as published in the FuelEU Maritime regulations.

It includes some assumptions made by ClassNK.

#### "Ship type" sheet

This is a list of the vessel types assumed in the calculator. The vessel types set here are reflected as the options for "Ship type" on the "Data input" sheet.

#### "ME fuel type" sheet

This is a list of the main engine fuel types assumed in the calculator. The types set here are reflected as the options for "ME" on the "Data input" sheet.

### "ME (LNG) type" sheet

This is a list of the combustion cycles for LNG-fueled main engines assumed in the calculator. The combustion cycles set here are reflected as the options for "ME (for LNG)" on the "Data input" sheet.

### "LCV (IMO)" sheet

This is a list of the Lower Calorific Value (LCV) for each fuel as published in the IMO LCA Guidelines.

As of July 2025, the LCV values for most fuels have not yet been determined in the IMO LCA Guidelines, and this list includes many assumptions made by ClassNK.

### "LCV (FuelEU)" sheet

This is a list of the Lower Calorific Value (LCV) for each fuel as published in the FuelEU Maritime regulations.

It includes some assumptions made by ClassNK.

### "GWP" sheet

This is a list of the Global Warming Potential (GWP) factors used in the calculator. Please note that the referenced GWP values differ depending on the regulations.

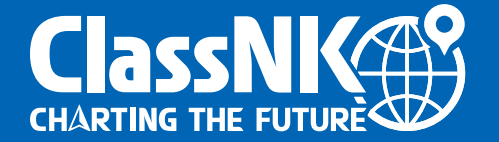

For any inquiries regarding this manual, please contact the following:

NIPPON KAIJI KYOKAI Green Transformation Center Tel : +81-3-5226-2031 E-mail : <u>gxc@classnk.or.jp</u>

#### NIPPON KAIJI KYOKAI

Planning Division Green Transformation Center 4-7 Kioi-cho, Chiyoda-ku, Tokyo 102-8567, JAPAN Tel : +81-3-5226-2031 E-mail : gxc@classnk.or.jp

www.classnk.com